## (1)Setup Host side

| (2) | Se |
|-----|----|
|     |    |

|                                                                                                    | Miller Hetholik Betup    |                                       | M. Gradens                                                                                                    | Constant and                                 |                            |
|----------------------------------------------------------------------------------------------------|--------------------------|---------------------------------------|----------------------------------------------------------------------------------------------------|----------------------------------------------|----------------------------|
| My Sessions                                                                                                    | Session                  |                                       | My Sessions                                                                                                    | Session                                      |                            |
| Session 1                                                                                                    | (?)                      | Enabled Port: 5004                    | Session 1                                                                                                    | ?                                            | Enabled Port: 5004         |
|                                                                                                    | Local name:              | Session 1                             |                                                                                                    | Local name:                                  | Session 1                  |
|                                                                                                    | Bonjour name:            | Your Bonjour Name (HOST)              |                                                                                                    | Bonjour name:                                | Your Bonjour Name (CLIENT) |
| + -                                                                                                    |                          | Name Latency adj.                     | + -                                                                                                    |                                              | Name Latency adj.          |
| Directory                                                                                                    | Participants:            |                                       | Directory                                                                                                    | Participants:                                | Your Bonjour Name ( 0 ms   |
|                                                                                                    |                          |                                       | Your Bonjour Name (HOST)                                                                                                    |                                              |                            |
|                                                                                                    |                          | Disconnect                            |                                                                                                    |                                              | Disconnect                 |
|                                                                                                    | Latency                  |                                       |                                                                                                    | Latency:                                     |                            |
|                                                                                                    | ms 1000 500              | 100 50 10 3 0 -3 -10 -50              |                                                                                                    | ms 1000 500                                  | 100 50 10 3 0 -3 -10       |
|                                                                                                    | Address:                 |                                       |                                                                                                    | Address:                                     |                            |
|                                                                                                    |                          |                                       | t - Connect                                                                                                    |                                              |                            |
| + - Connect                                                                                                    |                          |                                       | t - Connect                                                                                                    | KONTR                                        | OI 40 Port 2               |
| Who may connect to may                                                                                                    | Live                     | k Session 1 🗧 🕈 🍙                     | Who may connect to me:                                                                                                    | Live                                         |                            |
| who may connect to me:                                                                                                    | routings                 | · · · · · · · · · · · · · · · · · · · | No ono                                                                                                    | routings _                                   | → 🗧                        |
| Anyone                                                                                                    | •                        |                                       | No one                                                                                                    |                                              |                            |
| Anyone                                                                                                    |                          |                                       | My Sessions                                                                                                    |                                              |                            |
| Anyone y Sessions 1 Please click "+" and create a net                                                                                                    | ew session.              |                                       | My Sessions  1 Please click "+" and create a new                                                                                                    | session.                                     |                            |
| Anyone<br>by Sessions<br>1 Please click "+" and create a new<br>2 Check the new session.                                                                                                    | ew session.              |                                       | My Sessions          1       Please click "+" and create a new         2       Check the new session.                                                                                                    | session.                                     |                            |
| Anyone<br>My Sessions<br>1 Please click "+" and create a new<br>2 Check the new session.                                                                                                    | ew session.              |                                       | My Sessions          1       Please click "+" and create a new         2       Check the new session.         Directory                                                                                                    | session.                                     |                            |
| Anyone<br>My Sessions<br>1 Please click "+" and create a new<br>2 Check the new session.<br>Prirectory<br>3 Who may connect me : Choose                                                                                                    | ew session.              |                                       | My Sessions<br>1 Please click "+" and create a new<br>2 Check the new session.<br>Directory<br>3 Select "Your Bonjour Name (HOST                                                                                                    | session.                                     |                            |
| Anyone<br>ly Sessions<br>1 Please click "+" and create a new<br>2 Check the new session.<br>irectory<br>3 Who may connect me : Choose 1                                                                                                    | ew session.<br>"Anyone". |                                       | My Sessions          1       Please click "+" and create a new         2       Check the new session.         Directory       3         3       Select "Your Bonjour Name (HOST         4       Who may connect to me : "No one                                                                                               | session.<br>)" and click Connect button.     |                            |
| Anyone<br>Anyone<br>Anyone | ew session.<br>"Anyone". |                                       | My Sessions<br>1 Please click "+" and create a new<br>2 Check the new session.<br>Directory<br>3 Select "Your Bonjour Name (HOST<br>4 Who may connect to me : "No one                                                                                                    | session.<br>)" and click Connect button.     |                            |
| Anyone<br>Anyone<br>Anyone | ew session.<br>"Anyone". |                                       | My Sessions<br>1 Please click "+" and create a new<br>2 Check the new session.<br>Directory<br>3 Select "Your Bonjour Name (HOST<br>4 Who may connect to me : "No one                                                                                                    | session.<br>)" and click Connect button.     |                            |
| Anyone<br>ly Sessions<br>1 Please click "+" and create a ner<br>2 Check the new session.<br>irectory<br>3 Who may connect me : Choose The second second secon                                                                                                    | ew session.<br>"Anyone". |                                       | My Sessions<br>1 Please click "+" and create a new<br>2 Check the new session.<br>Directory<br>3 Select "Your Bonjour Name (HOST<br>4 Who may connect to me : "No one<br>Session                                                                                                    | session.<br>)" and click Connect button.     |                            |
| Anyone  ly Sessions  1 Please click "+" and create a new  2 Check the new session.  irectory  3 Who may connect me : Choose a  ession  4 Enable : Check, Port : default                                                                                                    | ew session.<br>"Anyone". |                                       | My Sessions          My Sessions         1       Please click "+" and create a new         2       Check the new session.         Directory       3         3       Select "Your Bonjour Name (HOST         4       Who may connect to me : "No one         Session       5         5       Please leave various parameters a | session.<br>)" and click Connect button.<br> |                            |

# etup Client side